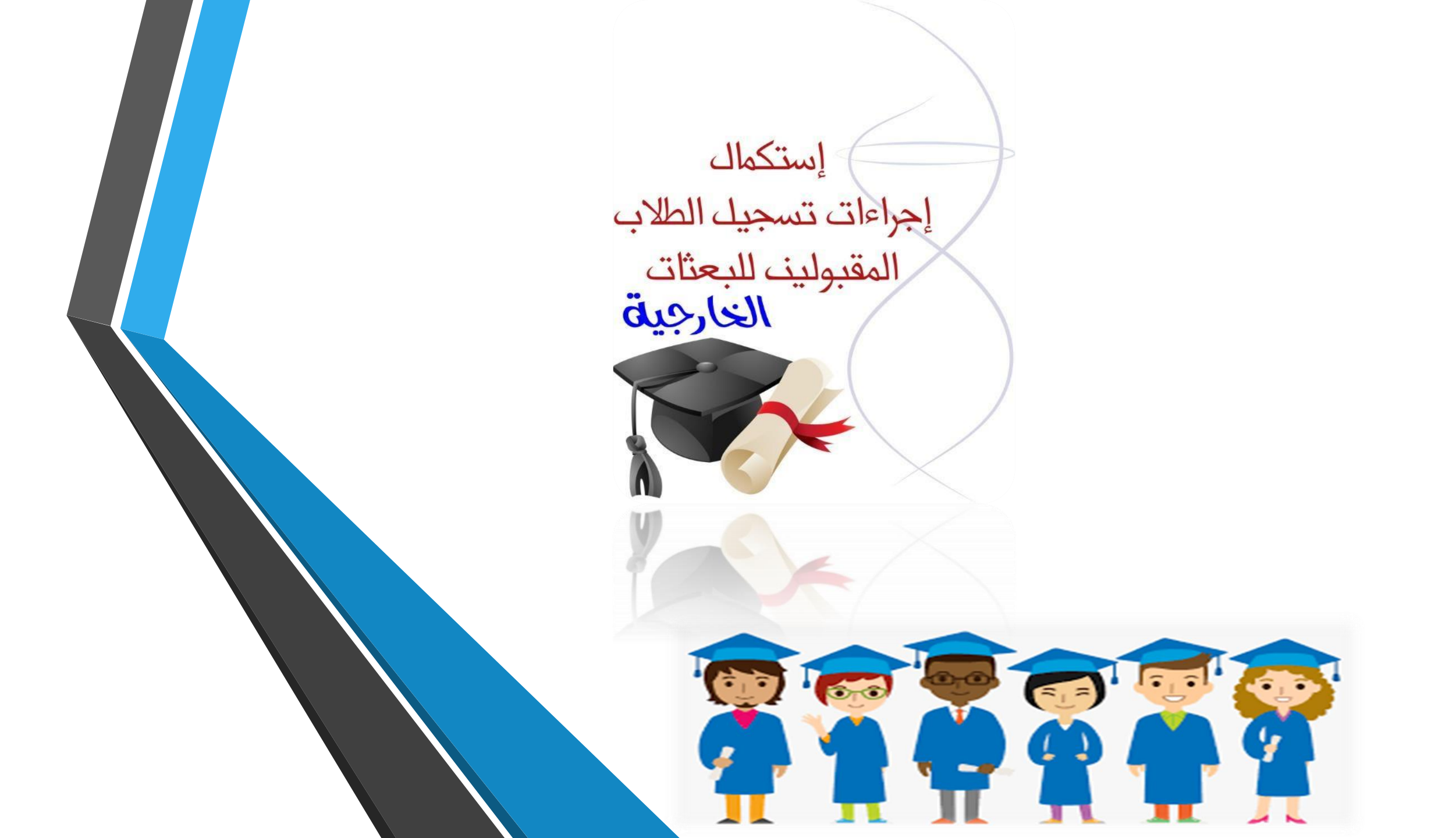

# تنبيهات هامه قبل التسجيل لطالب البعثات الخارجية:-

يجب على الطالب فتح بريد الكتروني جديد ومستخدم ( ايميل ) غير moe.gov

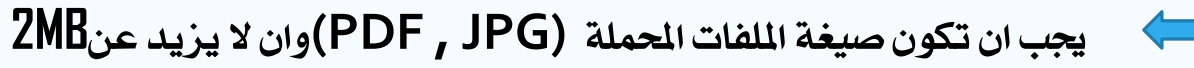

طباعة التخويل( اذا متوفر)

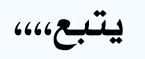

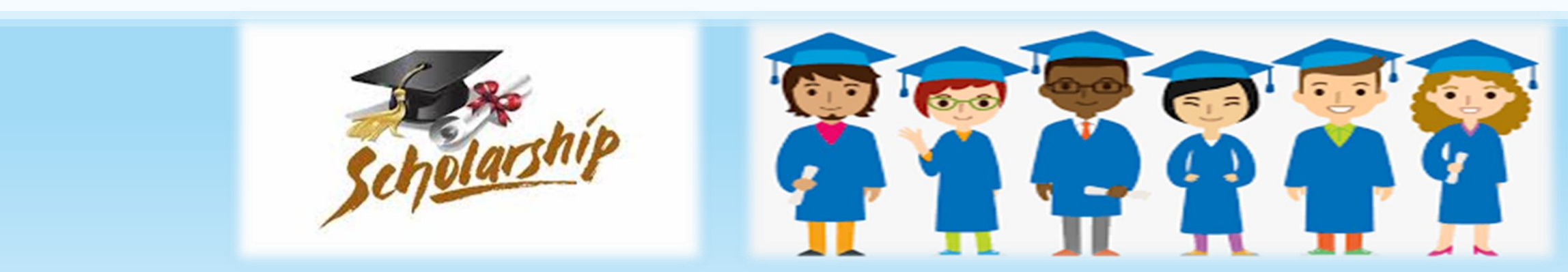

#### يرجى التأكد من وجود هذه الملفات قبل تكملة التسجيل:

1. صورة من جواز السفر.

2. نسخة من كشف الدرجات.

3- صورة من البطاقة الشخصية.

4. صورة من رقم الحساب البنكي.

5- نسخة من شهادة امتحان تحديد المستوى (اذا كان متوفرا)

6. صورة شخصية يجب أن تكون بصيغة (JPEG أو JPEG) ويجب أن لا تتعدى 1MB

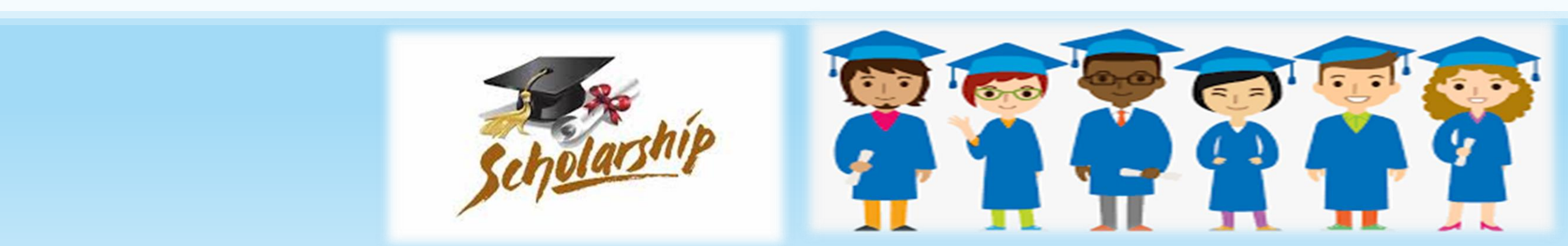

## صيغة ومسميات الملفات:

1 يجب أن لا يتكون اسم الملف على رموز مثال . ·· @ ! - \_ )وغيرها من الرموز

2- يجب أن يكون اسم الملف باللغة الإنجليزية

3- يجب أن لا يتعدى حجم الملف 2 MB

4۔ يجب أن لا يحتوي اسم الملف على مسافات

5- يجب ارفاق الصورة بحجم ان لا يتعدى 1mb ويجب أن يكون بصيغة

ملاحظة:

جميع الخانات الحمراء (\*) إجبارية أو سوف لن يكون التسجيل كامل حتى يتم إدراج كافة الخانات بشكل كامل وصحيح.

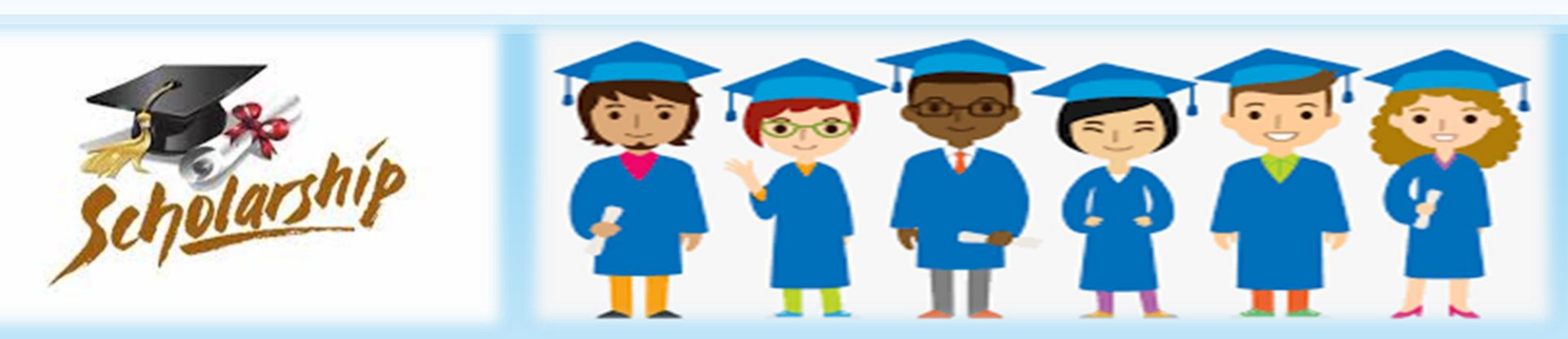

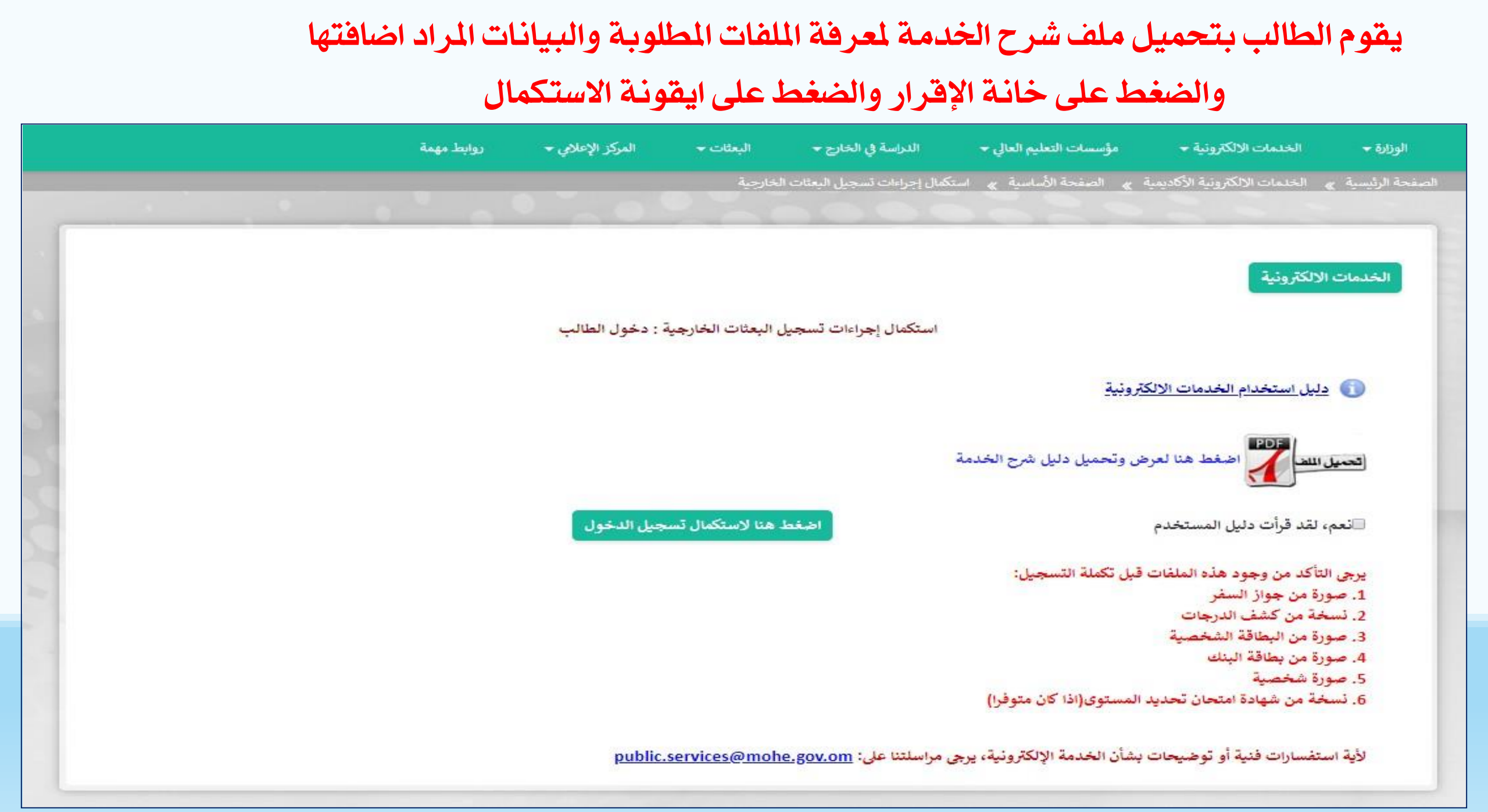

## يجب على الطالب إضافة رقم البطاقة الشخصية وتاريخ الميلاد ورقم الهاتف النقال المسجل في مركز القبول الموحد والضغط على ايقونة تسجيل الدخول (يجب أن تكون مطابقة للبيانات المسجلة مسبقا في مركز القبول الموحد)

| روابط مهمة | المركز الإعلامي 🕶 | البعثات 😽       | الدراسة في الخارج 👻               | مؤسسات التعليم العالي 🕶    | الخدمات الالكترونية 👻                 | الوزارة 🕶        |
|------------|-------------------|-----------------|-----------------------------------|----------------------------|---------------------------------------|------------------|
|            |                   | خارجية          | استكمال إجراءات تسجيل البعثات ال  | » الصفحة الأساسية »        | الخدمات الالكترونية الأكاديمية        | سقحة الرئيسية »  |
|            | 040               |                 |                                   |                            |                                       |                  |
|            |                   |                 |                                   |                            | 1 to 150                              | 31               |
|            |                   |                 |                                   |                            | رەەروىيە                              | yn Classon       |
|            | ية : دخول الطالب  | البعثات الخارجي | استكمال إجراءات تسجيل             |                            |                                       |                  |
|            |                   |                 |                                   |                            |                                       | 0                |
|            |                   |                 |                                   | <u>هروبيه</u>              | <u>دلیل استخدام الخدمات الال</u>      |                  |
|            |                   |                 |                                   |                            | ل الاجبارية*                          | الحقو            |
|            |                   | 2               | 2881                              |                            | م البطاقة الشخصية                     | ، رقم            |
|            | ▼ 1986 /          | /▼ 01 / ▼       | 01                                |                            | بح الميلاد<br>ادخال اليوم/الشهر/السنة | ی باری<br>یرجی ا |
|            |                   |                 |                                   |                            | م الهاتف النقال                       | 🖌 رقم            |
|            | امسح              | جيل الدخول 🔰 ا  | ت                                 |                            |                                       |                  |
|            |                   |                 | في موقع مركز القبول الموحد        | ون مطابقة للبيانات المدخلة | ، تسجيل الدخول يجب أن تك              | خانات            |
|            | public.se         | rvices@mohe     | يرجى مراسلتنا على: <u>gov.om.</u> | ، بشأن الخدمة الإلكترونية، | ستفسارات فنية أو توضيحات              | لأية ال          |

### ١. يرجى طباعة وتعبأة التخويل وارفاق الملف (المربع باللون الأحمر)

٢. يرجى تعبأة الخانات الخاصة بجواز السفر ومطابقتها للجواز والتأكد من عدم انتهاء الجواز قبل ٦ أشهر

|                                                                                                    | 2                                                                                                    | جراءات تسجيل البعثات الخارجية                                                                                                    |                                                |
|----------------------------------------------------------------------------------------------------|----------------------------------------------------------------------------------------------------|----------------------------------------------------------------------------------------------------|------------------------------------------------|
| 🔵 <u>دليل استخدام الخدمات الا</u>                                                                                                    | <u>كترونية</u>                                                                                        | 1                                                                                                    |                                                |
| ى تحميل رسالة التخويل <mark>، طب</mark> ا                                                                                                    | لتها والتوقيع عليها واعادة تنزيل الملف في هذه الخ                                                     | يدمة <u>اضغط هنا لتحميل التخويل</u>                                                                                                    |                                                |
| ض تفاصيل الطالب —                                                                                                    |                                                                                                    |                                                                                                    |                                                |
| الاسم الاول                                                                                                    | test                                                                                                  | الأسم الثانى                                                                                                    | test                                           |
| الإسم الثالث                                                                                                    | test                                                                                                  | القبيلة                                                                                                    | test                                           |
| رقم البطاقة الشخصية                                                                                                    | 95037171                                                                                              | تاريخ الميلاد                                                                                                    | 31/03/2001                                     |
| الجنس                                                                                                    | ذكر                                                                                                   | الممول                                                                                                    | وزارة التعليم العالي                           |
| الدولة                                                                                                    | الولايات المتحدة الأمريكية                                                                            | الولاية                                                                                                    | ولاية البريمي                                  |
| نوع الموهل<br>التخصص الرئيسي                                                                                                    | البكلوريوس<br>الهندسة المدنية                                                                         | رمز البريامج                                                                                                    | SE501                                          |
|                                                                                                    |                                                                                                    | بتحديث البيانات                                                                                                    |                                                |
| ل من أن التفاصيل هي نذ<br>الحقول الاجبارية**<br>سيتم الحصول على البيانات م<br>* رقم الجواز السفر<br>* تاريخ انتهاء جواز السفر                                                                                                    | سها تماما كما في جواز السفر: ادخل /<br>, شرطة عمان السلطانية مع رقم البطاقة الشخصي<br> <br> <br> <br> | بة وتاريخ الميلاد ورقم الجواز. يرجى التأكد من أن ه<br>* تاريخ اصدار جواز السفر<br>* تاريخ انتهاء البطاقة المدنية                                      | ه المعلومات صحيحة.<br>dd/MM/yyyy<br>dd/MM/yyyy |
| <ul> <li>من أن التفاصيل هي نفا الحقول الاجبارية **</li> <li>سيتم الحصول على البيانات م<br/>سيتم الحصول على البيانات م</li> <li>* رقم الجواز السفر</li> <li>* تاريخ انتهاء جواز السفر</li> <li>* الاسم الاول(باللغة الانجليز)</li> </ul> | سها تماما كما في جواز السفر: ادخل /<br>, شرطة عمان السلطانية مع رقم البطاقة الشخصي<br> <br> <br>      | بة وتاريخ الميلاد ورقم الجواز. يرجى التأكد من أن ه<br>* تاريخ اصدار جواز السفر<br>* تاريخ انتهاء البطاقة المدنية<br>* الاسم التاني(باللغة الانجليزية) | ه المعلومات صحيحة.<br>dd/MM/yyyy<br>dd/MM/yyyy |

#### ملاحظة

جميع الخانات الحمراء (\*) إجبارية عليه لن يكون التسجيل كاملا حتى يتم إدراج كافة الخانات بشكل كامل

#### وصحيح.

| جنسية                             | Select     | •        |                                               |        |
|-----------------------------------|------------|----------|-----------------------------------------------|--------|
| كان الميلاد                       | Select     | <b>T</b> |                                               |        |
| حالة الاجتماعية                   | Select     | •        | * الديانة                                     | مسلم   |
| تخصص الفرعي                       | Select     | *        |                                               |        |
| هادة الدبلوم العام                | Select     | •        | <ul> <li>تاريخ تخرج الدبلوم العام</li> </ul>  | 2018   |
| بة الديلوم العام                  |            |          | المعدل التراكمي GPA                           |        |
|                                   |            |          |                                               |        |
| فتيار البلد الذي فيه البنك        | سلطنة عمان | •        | * الفرع البنكي                                | Select |
| سم البتك                          | Select     | •        | * رقم الحساب البنكي                           |        |
| هذا حسابك المصرفي؟                | نعم ▼      |          |                                               |        |
| شكلة صحية                         | × >        |          |                                               |        |
| ೯೩ತರ                              | <b>v</b> ک |          |                                               |        |
| الجوائز                           |            |          | عدد الاختراعات                                |        |
| دورات تنمية الموارد البشرية       |            |          | <ul> <li>۱۹۲۰ امتحان تحدید المستوی</li> </ul> | K *    |
| ت الاتصال                         |            |          |                                               |        |
| محافظة أو المنطقة                 | Select     | •        | * الولاية                                     | Select |
| لم الهاتف النقال العماني          | 95393934   |          | * المريد الإلكتروني                           |        |
| وق الميد                          |            |          | دمة المريد                                    |        |
| 3.1.21.31                         | Calast     | -        | i della di se i se i se                       |        |
| بيه الغرابة                       | Select     | •        | اسم احد المعارف                               |        |
|                                   |            |          | مكان العمل                                    | Select |
| هنوان                             |            |          |                                               |        |
| عنوان<br>لم هاتف أحد المعارف داخل |            |          | رقم هاتف المكتب                               |        |

التالي -- ارفاق الملفات

الخدمات الالكترونية

إجراءات تسجيل البعثات الخارجية

🚺 دليل استخدام الخدمات الالكترونية

يرجى تحميل رسالة التخويل، طباعتها والتوقيع عليها واعادة تازيل الملف في هذه الخدمة <u>اضغط هنا لتحميل التخويل</u>

إقسرار

أقر بأنني على علم تام بالإجراءات والضوابط التي أقرتها وزارة التعليم العالى لتنظيم عملية الابتعاث، وقد اطلعت على المعلومات المقصلة والكاملة حول قانون البعثات والمنح والإعانات الدراسية ولائحته التنفيذية.

وأقر وألتزم بالآتي:

1- اجتياز برنامج اللغة في مدة أقصاها عام واحد.

استيفاء جميع متطلبات القبول وشروطه التي تحددها الجامعة المرشح لها من أجل الدخول في التخصص.

3- المواظبة على حضور المحاضرات الدراسية والتدريبات العملية المرتبطة بها.

4- الانتهاء من الدراسة والحصول على الدرجة العلمية في المدة المحددة من قبل الوزارة.

5- الالتزام بالتوجيهات التي تصدرها الوزارة والملحقية الثقافية وجهات الإشراف الأخرى في كل ما يتعلق بدراستي.

6- عدم معادرة بلد الدراسة إلا بعد موافقة الملحقية الثقافية أو الوزارة أو جهة الإشراف.

7- المحافظة على سمعة عماننا الحبيبة وعدم ممارسة أي نشاط أو استعمال أية مواد تؤثر على سير دراسي.

8- احترام تقاليد بلد الدراسة والقوانين المعمول بها والابتعاد عن الأمور السياسية والتنظيمات الدينية.

9- عدم الانحراط في أية جماعات أو منظمات تتبى فكرا سياسيا أو دينيا أو تكفيريا، أو الدحول في مواقعها الإلكترونية والمواقع الأخرى المنافية للآداب.

|     | رقم البطاقة الشخصية               | 95037171                                                          |
|-----|-----------------------------------|-------------------------------------------------------------------|
|     | اسم الطالب                        | test test test                                                    |
|     | الدولة                            | الولايات المتحدة الأمريكية                                        |
|     | التخصص الفرعي                     | Architectural Engineering                                         |
| _   | تعهد:                             |                                                                   |
|     | أقر أنا وألتزم بالبنود المذكورة   |                                                                   |
|     |                                   |                                                                   |
| لأر | ية استفسارات فنية أو توضيحات بشأن | لخدمة الإلكترونية، يرجى مراسلتنا على: public.services@mohe.gov.om |

يجب قراءة الإقرار والشروط الموضحة والضغط على موافق

| الخدمات الالكترونية                                                                                                    |
|----------------------------------------------------------------------------------------------------|
| اضافة ملفات                                                                                                    |
| 👔 دليل استخدام الخدمات الإلكترونية                                                                                                    |
| يرجى تحميل رسالة التخويل، طباعتها والتوقيع عليها واعادة تازيل الملف في هذه الخدمة(اذا لم تقم بطباعة التخويل) <u>اضغط هنا لتحميل التخويل</u>                                                                 |
|                                                                                                    |
| * الملفات المدعومة للارفاق (.doc,.docx,.pdf,.pdfa,.jpg,.jpeg files)                                                                                                    |
| صيغه الملعات:<br>1. يجب أن لا يتكون اسم الملف على رموز مثال: . ، ( ! @ وغيرها من الرموز                                                                                                    |
| 2. يجب أن يكون اسم الملف باللغة الإنجليزية<br>3. يجب ان لا يتعدى حجم الملف 2MB                                                                                                    |
| 4. يجب أن لا يحتوي اسم الملف على مسافات                                                                                                    |
| د. يجب ارضي الصورة بحجم لا يتعدى Thib ويجب أن يقول بصيعة .pp.<br>* يرجر عدم تصوير المستندات بالمانة . النقال عربر . التأكد من اعطاء المامات المرفقة مثلاً : تسخة من جماز السف ع نسخة من البطاقة الشخصية الخ |
| يوجي هذام للموير المستندات بالهالات المنان يرجي الناحة المنانة المنانات المرحلة المار بالمنتخ الم المحمية الم                                                                                               |
| * نسخة البطاقة الشخصية *                                                                                                    |
| * نسخة جواز السفر *                                                                                                    |
| صورة شخصية (صيغة الصورة jpg,.jpeg والحجم الأقصى للملف 1ميجا<br>* بابت)                                                                                                    |
| * شهادات سابقة(الثانوية العامة) *                                                                                                    |
| يرجى تحميل رسالة التخويل، طباعتها والتوقيع عليها واعادة تازيل الملف في هذه الخدمة(اذا لم تقم بطباعة .<br>• التخويل)                                                                                         |
| المبول No file chosen Choose File                                                                                                    |
| تعهد:                                                                                                    |
| 🧧 أقر بأن جميع البيانات التي أدليت بها وجميع الوثائق المرفوعة صحيحة تماماً، وأتحمل المسؤولية القانونية نظير الإدلاء بأية معلومة خاطئة                                                                       |
| الرجاء ارفاق المستندات الخاصة بك لاستكمال عملية التسجيل                                                                                                    |
| تفاصيل المستندات                                                                                                    |
| الا يوجد ملفات                                                                                                    |

- يجب ارفاق جميع الملفات المطلوبة
   وبعد ارفاق جميع الملفات يجب الضغط على موافق

#### تظهر الشاشة ادناه يجب الضغط على ارسال التسجيل

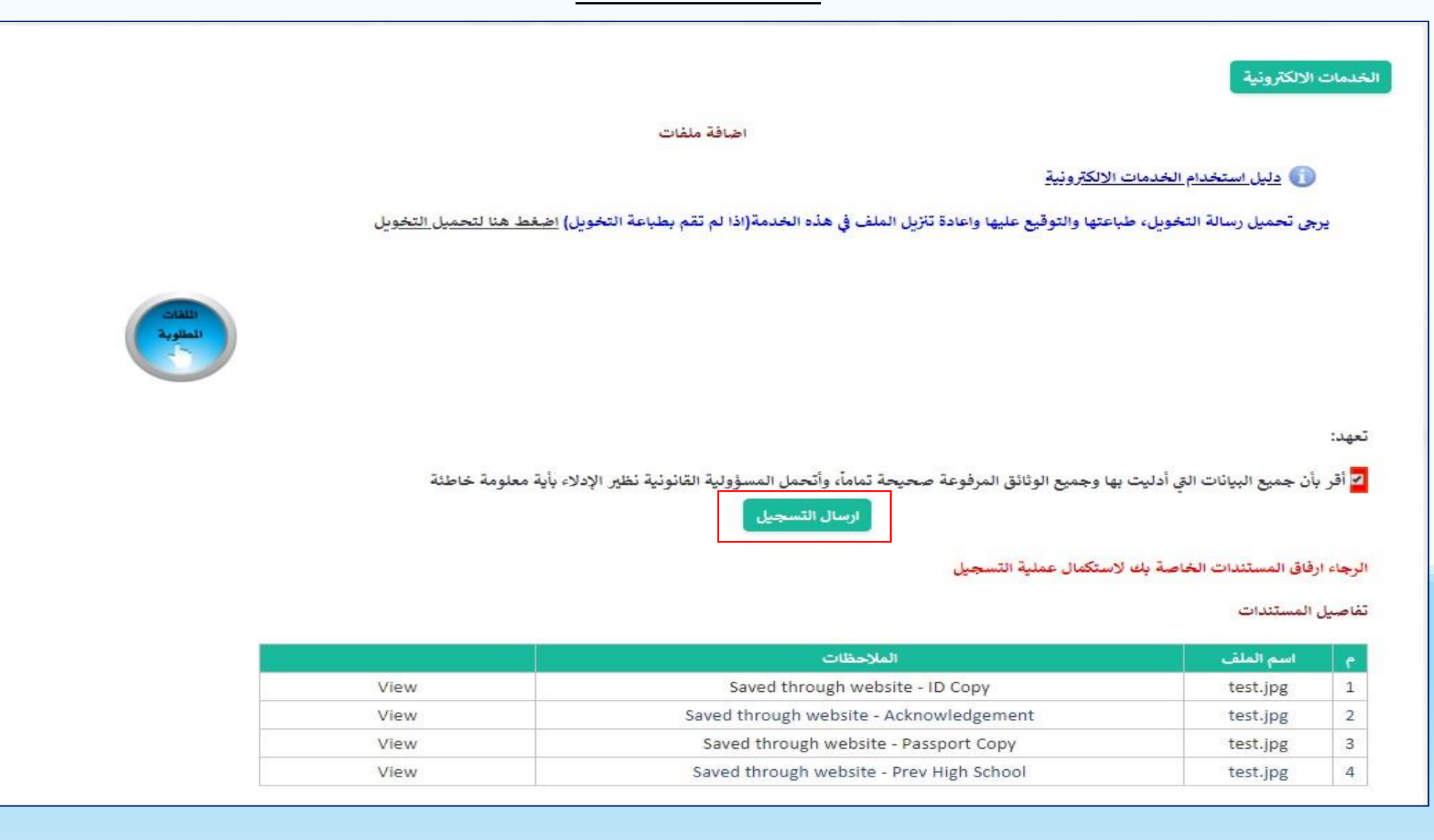

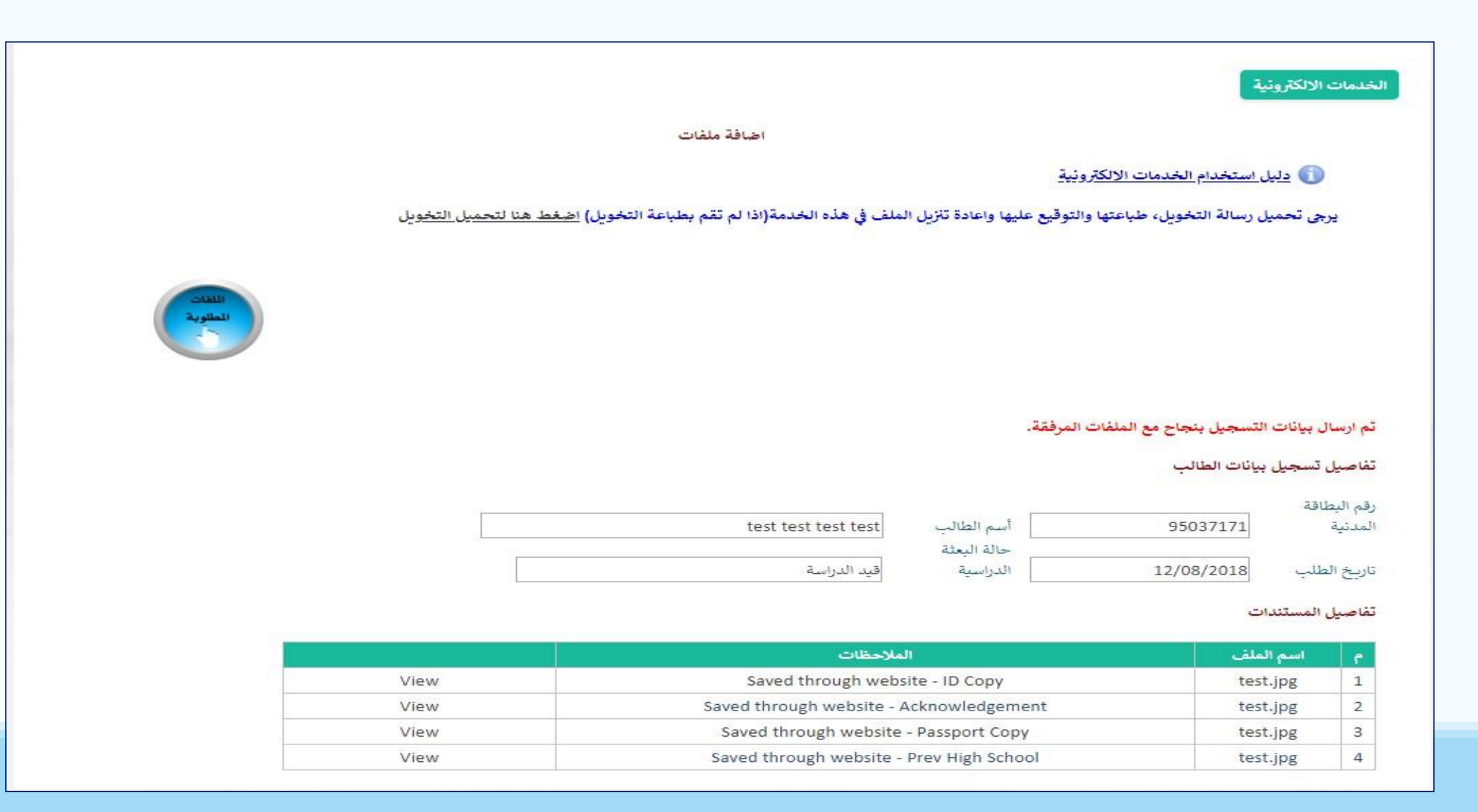

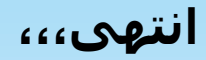